## **COMMENT** COMMANDER UNE ICÔNE SUR TOILE

## 0 > Télécharger le fichier image sur votre ordinateur

(visuel reçu par le service communication, ou Marielle, ou téléchargée depuis le site web diocésain (onglet Année de la famille).

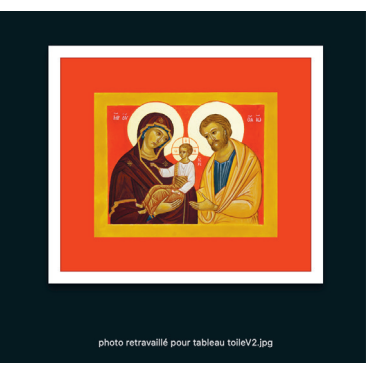

## 1 > Aller sur le site : https://photo-sur-toile.fr

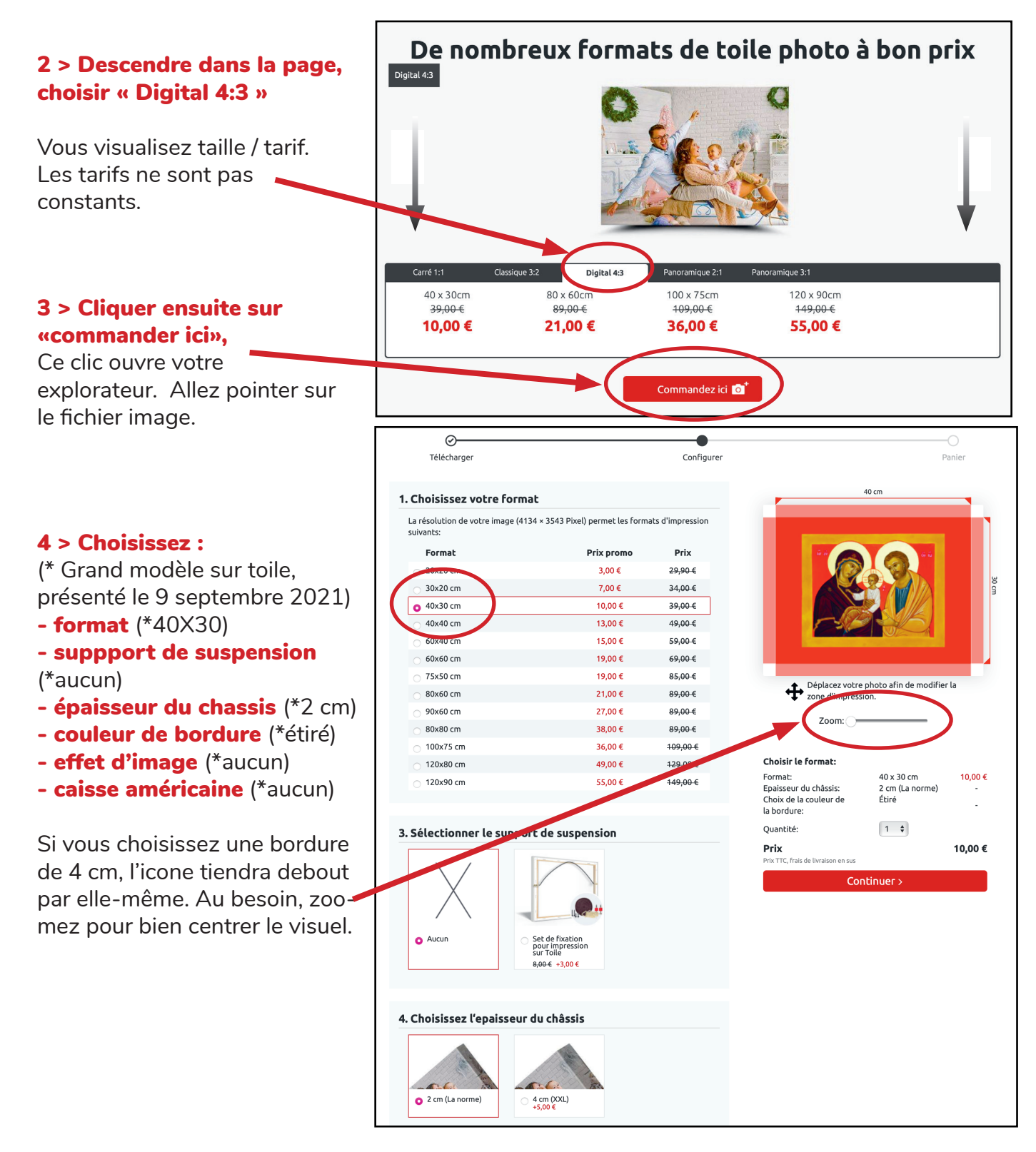

## 5 > Finalisez votre commande : Choisissez la quantité

(Dans cet exemple, la paroisse en commande 5. On remarque que les frais de port sont les mêmes pour 1 photo sur toile ou pour 5.

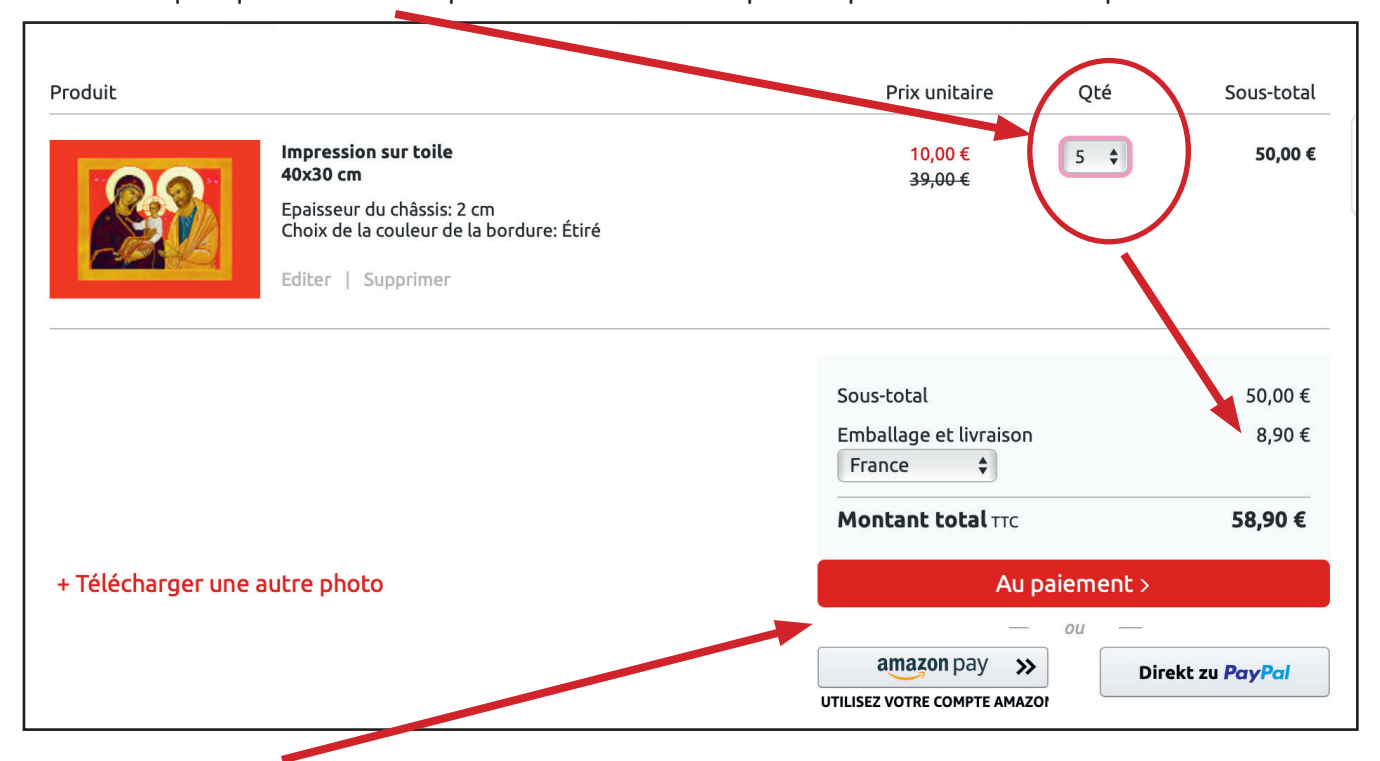

6 > Cliquez « au paiement », remplissez vos coordonnées (ouvrez un compte si besoin)

|                                |                                 |                                     | Vous êtes déjà un client? Inscription rapide<br>Nous ne livrons pas aux DOMTOMS! |
|--------------------------------|---------------------------------|-------------------------------------|----------------------------------------------------------------------------------|
| Votre adresse de facturation   |                                 | /otre adresse de livraison          |                                                                                  |
| * Champs obligatoires          |                                 | Expédier à l'adresse de facturation |                                                                                  |
| Titre*                         | O Madame 🔿 Monsieur             | Expédier à une adresse différente   |                                                                                  |
| Prénom*                        | marie                           |                                     |                                                                                  |
| Nom de famille*                | renard                          |                                     |                                                                                  |
| Rue et numéro de maison*       | 101 rue de la madeleine         |                                     |                                                                                  |
| Code Postal*                   | 60000                           |                                     |                                                                                  |
| Ville*                         | beauvais                        |                                     |                                                                                  |
| Pays*                          | France \$                       |                                     |                                                                                  |
| Adresse e-mail*                | marie.renard@oise-catholique.fr |                                     |                                                                                  |
| Confirmez votre adresse Email* | marie.renard@oise-catholique.fr |                                     |                                                                                  |
| Facultatif                     |                                 |                                     |                                                                                  |
| Date de Naissance              | jj.mm.aaaa                      |                                     |                                                                                  |
| Téléphone                      |                                 |                                     |                                                                                  |
| Société                        | ADB Beauvais                    |                                     |                                                                                  |
|                                |                                 |                                     | Continuer >                                                                      |
|                                |                                 |                                     |                                                                                  |